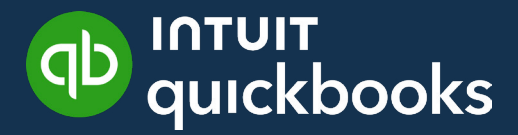

GUIDE DE L'ÉTUDIANT SUR QUICKBOOKS EN LIGNE

# Leçon 11 Les rapports dans QuickBooks

# Table des matières

| Objectifs du cours 3                         |
|----------------------------------------------|
| Page Rapports 3                              |
| Types de rapports 10                         |
| Rapports d'opérations 10                     |
| Rapports de listes 11                        |
| Rapports sommaires et rapports détaillés 13  |
| Des rapports clés pour votre entreprise 14   |
| Affichage des rapports 19                    |
| Personnaliser des rapports 23                |
| Enregistrement des rapports personnalisés 27 |

Dans le présent leçon, vous apprendrez comment QuickBooks vous aide à trouver de l'information dans votre entreprise.

# Objectifs du cours

Dans ce leçon, vous allez apprendre comment :

- Créer des rapports de base
- Personnaliser les rapports au moyen de filtres
- Personnaliser l'affichage des rapports, y compris en colonnes
- Enregistrer un rapport personnalisé
- Exporter des rapports en formats PDF et Excel

# Page Rapports

Le Centre rapports peut être situé dans le menu de navigation. Il comprend une liste de rapports QuickBooks prédéfinis contenant des renseignements détaillés sur différentes parties de votre entreprise. Il facilite aussi la recherche de plusieurs renseignements financiers sur votre entreprise.

Le Centre rapports comprend trois onglets. Les onglets sont situés en haut du Centre rapports. Les voici :

 Standard-cet onglet contient tous les rapports prédéfinis standard disponibles dans QuickBooks. Les rapports figurant dans cet onglet sont automatiquement créés par QuickBooks à l'aide des données des listes, des opérations et d'autres fonctions exécutées dans QuickBooks. La plupart des rapports peuvent être personnalisés pour fournir des renseignements personnalisés propres à votre entreprise.

| וחדטוד<br>quickbooks    | ∃4 Fichier type                                          | Ą           | ? Aide       |      | Q | ¢ | 礅    | R |
|-------------------------|----------------------------------------------------------|-------------|--------------|------|---|---|------|---|
| + Nouveau               | Rapports                                                 |             |              |      |   |   |      |   |
| V SIGNETS 🖉             |                                                          | Rechardes a | o vonnort no |      |   |   |      |   |
| Opérations bancaires    |                                                          | Kechercheic | e rapport pa | rnom |   |   | ~    |   |
| 💭 Marquer cette page    | Standard Rapports personnalisés Rapports de la direction |             |              |      |   |   |      |   |
| V MENU 🖉                |                                                          |             |              |      |   |   |      |   |
| Tableaux de bord 💦 📏    | ✓ Favoris                                                |             |              |      |   |   |      |   |
| Opérations >            | Sommaire du classement chronologique des comptes         |             |              |      |   |   |      |   |
| Ventes >                | clients 🛣 🚼                                              |             |              |      |   |   |      |   |
| Dépenses >              | Bilan 🕇 🗄                                                |             |              |      |   |   |      | 7 |
| Clients et clients po > | État des résultats 🖌 🚖 🚦                                 |             |              |      |   |   | _ n  |   |
| Rapports                |                                                          |             |              |      |   |   | 1111 | _ |
| Paie                    |                                                          |             |              |      |   |   |      |   |
| Budgets                 | <ul> <li>Aperçu de l'entreprise</li> </ul>               |             |              |      |   |   |      |   |
| Taxe de vente           | Journal de bord État des résultats par client            |             | 5            | :    |   |   |      |   |
| Mon comptable           | Bilan 🚖 🗄 État des résultats par lieu                    |             | ☆            | :    |   |   |      |   |
| Applis >                | Comparaison de bilans 🖧 : État des résultats par classe  |             | ☆            | :    |   |   |      |   |

• **Rapports personnalisés**–Cet onglet comprend la liste des rapports que vous avez personnalisés et enregistrés pour une utilisation ultérieure. Cet onglet contient également tous les rapports que d'autres utilisateurs de votre entreprise ont personnalisés et partagés avec vous.

| Rapports<br>Standard Rapports personnalisés Rapports d | e la direction |                              | Recherche      | e de rapport par | nom              |              | ~ |
|--------------------------------------------------------|----------------|------------------------------|----------------|------------------|------------------|--------------|---|
| Nom du rapport                                         | Créé par       | Dernière modification<br>par | Période        | Accès •          | Courriel         | Action       |   |
| ÉTAT DES RÉSULTATS Mensuel                             | Bob Smith      |                              | Année dernière |                  | Non<br>programmé | Modifie<br>r | ~ |

• Rapports de la direction-La fonction Rapports de direction de QuickBooks en ligne vous permet de personnaliser un groupe complet de rapports d'aspect professionnel contenant une page de couverture, une table des matières, des pages préliminaires, des rapports et des notes finales. La fonction Rapports de direction vous fera gagner du temps lors de la production de rapports d'entreprise. Ainsi, vous n'aurez pas à exporter des rapports individuels vers d'autres logiciels pour assembler et finaliser le document.

| Rapports                                         |                      |                                  |                                 |                    |        |  |  |  |
|--------------------------------------------------|----------------------|----------------------------------|---------------------------------|--------------------|--------|--|--|--|
|                                                  |                      | F                                | Recherche de rapport par nom    |                    | $\sim$ |  |  |  |
| Standard Rapports personnalisés Rappo            | orts de la direction |                                  |                                 |                    |        |  |  |  |
|                                                  |                      |                                  | Créer un                        | rapport de gestion |        |  |  |  |
| NOM                                              | CRÉÉ PAR             | DATE DE LA DERNIÈRE MODIFICATION | PÉRIODE COUVERTE PAR LE RAPPORT | ACTION             |        |  |  |  |
| Aperçu de l'entreprise <b>RAPPORT QUICKBOOKS</b> | QuickBooks           |                                  | Cette année 🗸 🗸                 | Prévisualiser   ~  |        |  |  |  |
| Performance des ventes<br>RAPPORT QUICKBOOKS     | QuickBooks           |                                  | Cette année 🗸 🗸                 | Prévisualiser   🗸  |        |  |  |  |
| Performance des dépenses<br>RAPPORT QUICKBOOKS   | QuickBooks           |                                  | Cette année 🗸 🗸                 | Prévisualiser   ~  |        |  |  |  |
|                                                  | ş.                   | 2                                | :                               | :                  |        |  |  |  |

Dans l'onglet Tous les rapports, les rapports sont classés selon plusieurs catégories. Les catégories sont :

• **Favoris**–Il s'agit des rapports que vous avez sélectionnés comme étant vos favoris. Pour marquer un rapport comme étant favori, cliquez sur l'icône en forme d'étoile en regard du nom du rapport.

| Raj | oports k                                                                                                    |          |                              |   |
|-----|----------------------------------------------------------------------------------------------------|----------|------------------------------|---|
|     |                                                                                                    |          | Recherche de rapport par nom | ~ |
| Sta | Indard Rapports personnalisés Rapports de la d<br>Favoris<br>Sommaire du classement chronologique des comptes<br>clients<br>Bilan<br>État des résultats | irection |                              |   |

• Aperçu de l'entreprise-Cette catégorie comprend des rapports sommaires et des rapports détaillés sur le rendement et la situation financière de votre entreprise.

| Rap | oports                                     |             |                                                |                |         |           |   |   |
|-----|--------------------------------------------|-------------|------------------------------------------------|----------------|---------|-----------|---|---|
|     |                                            |             | Recherch                                       | e de rapport p | par nom |           | ~ |   |
| Sta | ndard Rapports personnalisés Rapports de l | a direction |                                                |                |         |           |   |   |
| *   | Aperçu de l'entreprise                     |             |                                                |                |         |           |   | ľ |
|     | Journal de bord                            |             | État des résultats par client                  | \$             | :       |           |   |   |
|     | Bilan                                      | ★ E         | État des résultats par lieu                    | ŝ              | *       |           |   |   |
|     | Comparaison de bilans                      | ☆ :         | État des résultats par classe                  |                | :       |           |   |   |
|     | Bilan détaillé                             | ☆:          | État des résultats par mois                    |                | :       |           |   |   |
|     | Bilan sommaire                             | ☆:          | État des résultats par groupe de balise        | ☆              | :       |           |   |   |
|     | Aperçu du budget                           | ☆:          | Comparaison des profits et des pertes          | \$             | :       |           |   |   |
|     | Budget vs montants réels                   | ☆:          | État des résultats détaillé                    | ŝ              | :       |           |   |   |
|     | État des flux de trésorerie                | ☆ :         | État des résultats en pourcentage du revenu to | tal 🖒          | *<br>*  |           |   |   |
|     | Aperçu de l'entreprise                     |             | Comparaison des profits et des pertes à ce jou | r 🖒            | :       |           |   | - |
|     |                                            | A .         |                                                |                |         | $\square$ |   |   |

• **Ce qu'on vous doit**-Cette catégorie comprend des rapports sur les clients qui vous doivent de l'argent. Les rapports de cette catégorie comprennent le Sommaire du classement chronologique des CC, le Rapport de perception, les factures impayées et d'autres rapports conçus pour vous aider à gérer vos comptes clients.

| Rap | oports                                                   |            |                                  |                        |             |    |
|-----|----------------------------------------------------------|------------|----------------------------------|------------------------|-------------|----|
|     |                                                          |            |                                  | Recherche de rapport p | ar nom      | ~  |
| Sta | ndard Rapports personnalisés Rapports de la d            | irection   |                                  |                        |             |    |
| ~   | Ce qu'on vous doit                                       |            |                                  |                        |             |    |
|     | Sommaire du classement chronologique des comptes clients | <b>*</b> : | Factures et paiement reçus       | <u>م</u>               | *           |    |
|     | Détail du classement chronologique des comptes clien     | ts 🖒 🚦     | Factures impayées 🖺              | <u>ර</u>               | *           |    |
|     | Rapport de perception                                    | ☆:         | Liste des relevés de compte      | 公                      |             |    |
|     | Sommaire du solde des clients                            | ☆:         | Liste de modalités 🖹             | 公                      | :           | N. |
|     | Détails du solde des clients                             |            | Frais non facturés 🖹             | 公                      | *<br>*<br>* |    |
|     | Liste des factures 🖹                                     | ☆:         | Heures travaillées non facturées | 公                      | *<br>*      | 5  |
|     |                                                          |            |                                  |                        |             | E  |

• Ventes et clients-Cette catégorie comprend des rapports traitant des ventes réalisées auprès de vos clients. Cette catégorie présente des renseignements détaillés sur les ventes de produits et services et sur les clients qui achètent vos produits et services.

| Rapports                        |                                        |        |                                   |                        |             |   |
|---------------------------------|----------------------------------------|--------|-----------------------------------|------------------------|-------------|---|
|                                 |                                        |        |                                   | Recherche de rapport p | arnom       | ~ |
| <b>Standard</b> Rapports        | personnalisés Rapports de la dir       | ection |                                   |                        |             |   |
| ✓ Ventes et clie                | nts                                    |        |                                   |                        |             |   |
| Détails des ventes p            | par type de client 🖹                   | ☆:     | Sommaire de l'évaluation des sto  | icks 🖒                 | *<br>*      |   |
| Sommaire des devi<br>par client | s et de la facturation proportionnelle | ☆ :    | Liste des produits/services       | ☆                      | :           |   |
| Liste des coordonn              | ées des clients 🖹                      | ☆:     | Sommaire des ventes par produi    | t/service 🟠            | *<br>*      |   |
| Sommaire des reve               | nus par client                         | ☆:     | Détails des ventes par produit/se | ervice 🖧               | :           |   |
| Sommaire des vent               | es par client                          | ☆ :    | Sommaire des ventes par classe    | ¢                      | *           |   |
| Détails des ventes p            | par client                             | ☆ :    | Détails des ventes par classe  🗎  | ☆                      | *<br>*<br>* |   |
| Détails des dépôts              | <u></u>                                | ☆:     | Liste de modes de paiement 🖹      |                        | :           |   |
| Sommaire des vent               | es par lieu                            | ☆:     | Feuille de prise d'inventaire  🗎  | \$                     | :           |   |

**REMARQUE** Si votre entreprise utilise QuickBooks en ligne pour faire le suivi des stocks, vous aurez accès aux rapports sur les stocks dans cette catégorie.

| Ra  | oports                                                             |                       |             |                                   |           |                  |        |   |
|-----|--------------------------------------------------------------------|-----------------------|-------------|-----------------------------------|-----------|------------------|--------|---|
|     |                                                                    |                       |             |                                   | Recherc   | che de rapport p | ar nom | ~ |
| Sta | ndard Rapports personnalisés Rapports de la dir                    | ection                |             |                                   |           |                  |        |   |
| ~   | Ventes et clients                                                  |                       |             |                                   |           |                  |        |   |
|     | Détails des ventes par type de client 🖹                            |                       | •           | Sommaire de l'évaluation des sto  | ocks      | \$               | •      |   |
|     | Sommaire des devis et de la facturation proportionnelle par client | $\overleftrightarrow$ | 0<br>0      | Liste des produits/services 🖹     |           |                  | :      |   |
|     | Liste des coordonnées des clients 🖹                                | ☆                     | 8<br>8<br>8 | Sommaire des ventes par produi    | t/service |                  | 0<br>0 |   |
|     | Sommaire des revenus par client                                    | $\checkmark$          | •           | Détails des ventes par produit/se | ervice    |                  | •      |   |
|     | Sommaire des ventes par client                                     | $\overleftrightarrow$ | •<br>•      | Sommaire des ventes par classe    |           |                  | •      |   |
|     | Détails des ventes par client                                      | ŵ                     | :           | Détails des ventes par classe  🗎  | 1         | ☆                | :      |   |
|     | Détails des dépôts 🖹                                               | ŵ                     | :           | Liste de modes de paiement  🗎     | I         |                  | •      |   |
|     | Sommaire des ventes par lieu                                       |                       | :           | Feuille de prise d'inventaire 🖹   |           |                  | :      |   |

• **Ce que vous devez**-Cette catégorie comprend des rapports détaillant l'argent que vous devez et à quels fournisseurs vous le devez.

|                                                                  |           | Rech                               | erche de rapport p | arnom |     |
|------------------------------------------------------------------|-----------|------------------------------------|--------------------|-------|-----|
| andard Rapports personnalisés Rapports de la c                   | lirection |                                    |                    |       |     |
| Ce que vous devez                                                |           |                                    |                    |       |     |
| Sommaire du classement chronologique des comptes<br>fournisseurs | ☆:        | Factures à payer non réglées 🖹     | ☆                  | :     |     |
| Détail du classement chronologique des comptes<br>fournisseurs   | ☆:        | Sommaire du solde des fournisseurs | Ŷ                  |       | Б   |
| Factures à payer et paiements appliqués                          | ☆:        | Détails du solde des fournisseurs  |                    | :     | RAN |
|                                                                  |           |                                    |                    |       | *   |

• Dépenses et fournisseurs-Cette catégorie comprend les rapports sur vos dépenses et vos achats. Dans cette section, vous trouverez des renseignements détaillés sur les achats, notamment des rapports sur les bons de commande et d'autres renseignements sur les achats.

| Rapports                                          |         |                                        |                           |   |
|---------------------------------------------------|---------|----------------------------------------|---------------------------|---|
|                                                   |         | Rec                                    | herche de rapport par nom | ~ |
| Standard Rapports personnalisés Rapports de la di | rection |                                        |                           |   |
| <ul> <li>Dépenses et fournisseurs</li> </ul>      |         |                                        |                           |   |
| Détails sur les chèques 🖹                         | ☆:      | Détails des feuillets T4A              | ŵ :                       |   |
| Détails des achats par lieu 🖹                     | ☆:      | T5018 Info sur l'entrepreneur          | \$ <b>:</b>               |   |
| Détails des achats par produit/service 🖹          | ☆ :     | Détails du formulaire T5018            | ☆ :                       |   |
| Détails des achats par classe  🖹                  | ☆:      | Liste des opérations par fournisseur 🗎 | ☆ :                       |   |
| Détails du bon de commande en cours               | ☆:      | Détails des achats par fournisseur 🖹   | ☆ :                       |   |
| Liste des bons de commande en cours 🖹             | ☆:      | Liste des coordonnées des fournisseurs |                           |   |
| T4A Info sur l'entrepreneur                       | ☆ :     | Sommaire des dépenses par fournisseur  | ☆:                        |   |
|                                                   |         |                                        |                           | ' |

• Taxe de vente-Cette catégorie comprend des rapports sur les différentes taxe de vente (TPS, TVH, TVP et TVQ). Que vous fassiez le suivi d'une seule taxe ou de plusieurs, QuickBooks offre des rapports sur tous les détails touchant les taxes de vente dans cette catégorie.

| Rap | oports                                  |                |                                         |                           |                             |
|-----|-----------------------------------------|----------------|-----------------------------------------|---------------------------|-----------------------------|
|     |                                         |                | Reck                                    | herche de rapport par nom | ~                           |
| Sta | ndard Rapports personnalisés Rapports d | e la direction |                                         |                           |                             |
| ~   | Taxe de vente                           | -^- •          |                                         | · ·                       |                             |
|     | Rapport détaillé : TPS/TVH - TVQ        | ¥ :            | Rapport sommaire : TPS/TVH - TVQ        | £3 :                      |                             |
|     | Rapport Exceptions à la TPS/TVH - TVQ   | ☆ :            | Sommaire des ventes taxables            | ☆ :                       |                             |
|     | Opérations sans taxe de vente 🖹         | ☆ :            | Détails des opérations par code de taxe | ☆ :                       | <u>[&lt;</u> ●ζ <u> </u> ]] |

• **Employés**–Cette catégorie contient les renseignements sur le suivi des heures travaillées par les employés dans QuickBooks.

| Rapports                                        |           |                              |   |
|-------------------------------------------------|-----------|------------------------------|---|
|                                                 |           | Recherche de rapport par nom | ~ |
| Standard Rapports personnalisés Rapports de la  | direction |                              |   |
| <ul> <li>Employés</li> </ul>                    |           |                              |   |
| Liste des coordonnées des employés  🗎           | ☆:        |                              |   |
| Activités chronométrées récentes/modifiées      | ☆:        |                              | _ |
| Détails des activités chronométrées par employé | ☆ :       |                              | ] |

• **Pour mon comptable**–Cette section est dédiée aux rapports du comptable. Votre comptable utilise souvent ces rapports pour l'aider à préparer vos rapports de fin d'année et vos impôts.

| Rapports                                   |                |                                         |                       |            |
|--------------------------------------------|----------------|-----------------------------------------|-----------------------|------------|
|                                            |                | Recherc                                 | he de rapport par nom | ~          |
| Standard Rapports personnalisés Rapports c | e la direction |                                         |                       |            |
| <ul> <li>Pour mon comptable</li> </ul>     |                |                                         |                       |            |
| Liste de comptes 🖹                         | ☆:             | Liste des modèles récurrents            | ☆:                    |            |
| Exceptions à la date de clôture            | ŝ              | État des résultats                      | ★ E                   |            |
| Opérations automatiques récentes           | ☆:             | État des résultats par groupe de balise | ☆ :                   |            |
| Bilan                                      | ★ E            | Comparaison des profits et des pertes   | ☆ :                   |            |
| Comparaison de bilans                      | ☆:             | Opérations récentes                     | ☆ :                   |            |
| État des flux de trésorerie                | ☆:             | Rapports de rapprochement               | ŝ                     |            |
| Liste de lieux 🖹                           | th <b>:</b>    | Balance de vérification                 | £j :                  |            |
| Grand livre général                        | ☆:             | Détails des opérations par compte 🖹     | ☆ :                   | 1          |
| Opérations sans taxe de vente 🖹            | ☆ :            | Liste des opérations par date 🖹         | ☆ <b>:</b>            | $\bigcirc$ |

• **Paie**-Cette catégorie contient des rapports au sujet des activités liées à la paie dans QuickBooks.

| A •     |                                                 |                |                |
|---------|-------------------------------------------------|----------------|----------------|
| W :     | Détails des activités chronométrées par employé | ☆:             |                |
| NOUVEAU |                                                 |                |                |
| ☆ :     |                                                 |                |                |
|         | NOUVEAU                                         | NOUVEAU<br>ਨਿੰ | ਨ :<br>NOUVEAU |

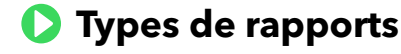

QuickBooks en ligne met plusieurs types de rapports à votre disposition. Les rapports de base sont les suivants :

- Rapports d'opérations
- Rapports de listes
- Rapports sommaires
- Rapports détaillés

## 🜔 Rapports d'opérations

Les rapports d'opérations comptent pour la plupart des rapports dans QuickBooks. Ils comprennent des opérations présentées sous diverses formes pour vous aider à trouver des renseignements importants pour votre entreprise. Plusieurs rapports cruciaux sont utilisés par toutes les entreprises. Parmi ces rapports, mentionnons les suivants :

- 1. État des résultats- brosse le portrait du rendement financier de votre entreprise
- 2. Bilan-fait le point sur la position financière de votre entreprise
- 3. Sommaire du classement chronologique des CC- porte sur les comptes clients impayés
- 4. Sommaire du classement chronologique des CF- porte sur les comptes fournisseurs impayés
- 5. Rapport grand livre général- recense vos opérations par compte

Les rapports dans QuickBooks sont présentés de façon uniforme pour que les rapports soient faciles à comprendre et pour que l'information sur l'entreprise soit facile à trouver. Voici un exemple de rapport.

| ф InTUIT<br>quickbooks  | ≣∗ Fichier type                                          |                                                                | Aic ? Aic               | ie 👥 Q D 🕸 R                   |
|-------------------------|----------------------------------------------------------|----------------------------------------------------------------|-------------------------|--------------------------------|
| + Nouveau               | Retourner à la liste de rapports                         |                                                                |                         |                                |
| $\vee$ signets $O$      | Rapport « ÉTAT DES RI<br>Période couverte par le rapport | ÉSULTATS »                                                     | Parror à la vue moderne | naliser Enragistrer las parson |
| Opérations bancaires    | Cumul de l'année en cours 🔻 01/0                         | /01/2025 au 03/02/2025                                         |                         |                                |
| 💭 Marquer cette page    | Afficher les colonnes par Affich                         | her uniquement Non nulles ou / Comparer avec une autre période | Méthode comptable       |                                |
| V MENU 🖉                | Total seulement                                          | nes actives/Colonnes ac 🔻 Sélectionner la période 🔻            | Espèces Exercice        | uter le rapport                |
| Tableaux de bord 🛛 🗦    |                                                          |                                                                |                         | ^                              |
| Opérations >            |                                                          | Réduire Trier V Ajouter des notes Modifier les titr            | es 🖸 🖨 🕞 🔅              |                                |
| Ventes >                |                                                          |                                                                |                         |                                |
| Dépenses >              |                                                          | Sport LaMontag                                                 | ne (Demo)               |                                |
| Clients et clients po > |                                                          | ÉTAT DES RÉS                                                   | ULTATS                  |                                |
| Rapports                |                                                          | 1 janvier - 3 févr                                             | ier 2025                |                                |
| D-1-                    |                                                          |                                                                | TOTAL                   |                                |
| raie                    |                                                          | → REVENUS                                                      |                         |                                |
| Budgets                 |                                                          | 4010 Marchandise                                               | 38.45                   |                                |
| Taxe de vente           |                                                          | Total des revenus                                              | \$38.45                 |                                |
|                         |                                                          | PROFIT BRUT                                                    | \$38.45                 |                                |
| Mon comptable           |                                                          | ✓ DÉPENSES                                                     |                         |                                |
| Applis >                |                                                          |                                                                |                         |                                |
|                         |                                                          | 6305 Essence                                                   | 38.73                   |                                |
|                         |                                                          | Total 6300 Materiel roulant                                    | 38.73                   |                                |
| 😥 Paramètres du menu    |                                                          | 7110 Loyer<br>7110 Électricité                                 | 235.65                  |                                |

**REMARQUE** QuickBooks en ligne Plus contient plus de 60 rapports. Si vous utilisez QuickBooks en ligne Standard, vous avez accès à plus de 40 rapports. QuickBooks en ligne Démarrage offre pour sa part plus d'une vingtaine de rapports.

# Rapports de listes

Les rapports de listes vous procurent de l'information au sujet des diverses listes mises à votre disposition dans QuickBooks. Il y a par exemple des rapports sur les listes des comptes (plan comptable), des produits et services, des clients et des fournisseurs. Pour créer un rapport de liste, accédez au **Centre rapports**.

#### Plan comptable

- 1. Dans le Centre rapports, saisissez Liste de comptes.
- 2. Cliquez sur le nom du rapport lorsqu'il affiche Liste de comptes.

| เกาบเา<br>quickbooks    | ≣ • Fichier type                                                           | 📢 🕜 Aide 👬                     | Q (L) 🕸 🖪 |
|-------------------------|----------------------------------------------------------------------------|--------------------------------|-----------|
| + Nouveau               | Rapports                                                                   |                                |           |
| v signets 🖉             | <b>2</b>                                                                   |                                |           |
| Opérations bancaires    |                                                                            | Liste de                       | Y         |
| 💭 Marquer cette page    | Standard Rapports personnalisés Rapports de la direction                   | Liste de paiements de factures |           |
| v menu 🧷                |                                                                            | Liste de comptes               | ī         |
| Tableaux de bord 🛛 📏    | × Favoris                                                                  | Liste de lieux                 |           |
| Opérations >            |                                                                            | Liste de classes               | •         |
| Ventes >                | clients                                                                    | Liste de modalités             |           |
| Dépenses >              | Bilan 🚖 🗄                                                                  | Liste de modes de paiement     |           |
| Clients et clients po > | État des résultats 🔶                                                       |                                |           |
| Rapports                |                                                                            |                                |           |
| -<br>Paie               |                                                                            |                                |           |
| Budgets                 | <ul> <li>Aperçu de l'entreprise</li> </ul>                                 |                                |           |
| Taxe de vente           | Journal de bord État des résultats par client                              | ☆ :                            |           |
| Mon comptable           | Bilan 🔶 État des résultats par lieu                                        | £ :                            |           |
| Applis >                | Comparaison de bilans                                                      | S :                            |           |
| 🔞 Paramètres du menu    | Bilan détaillé $\frac{c_{\rm bol}}{L_{\rm c}}$ État des résultats par mois | ☆ :                            |           |

**3.** Le logiciel affiche la **Liste de comptes**.

| ir les options |                                |                                   |                                | Colonnes 7 Filtre             | ↓<br>↓<br>↓<br>↓<br>↓<br>↓<br>↓<br>↓<br>↓<br>↓<br>↓<br>Options gé |
|----------------|--------------------------------|-----------------------------------|--------------------------------|-------------------------------|-------------------------------------------------------------------|
|                |                                | Liste de co<br>Sport LaMonta      | mptes<br>gne (Demo)            | ۲<br>Dernière mise à jour il  | <b>7 Actualiser le rappo</b><br>y a quelques second               |
| N° de compte ≎ | Nom complet \$                 | Type de compte 🏌                  | Sous-type de compte 💲          | Description 0                 | Solde tot                                                         |
| 1900           | Investissements à long terme   | Actifs à long terme               | Placements                     | -                             | -                                                                 |
| 68000          | Dépenses d'amortissement       | Autres dépenses                   | Amortissement                  | -                             | -                                                                 |
| -              | Divergences de rapprochement   | Autres dépenses                   | Autres frais divers            | -                             | -                                                                 |
| -              | Épicerie                       | Autres dépenses                   | Autres frais divers            | -                             | -                                                                 |
| 2960           | Autres passifs actuels         | Autres passifs à court terme      | Passif à court terme           | -                             | -                                                                 |
| 2060           | Dépôt de clients               | Autres passifs à court terme      | Passif à court terme           | -                             | 0,00 \$                                                           |
| 2450           | Marge de crédit                | Autres passifs à court terme      | Ligne de crédit                | -                             | -3 292,87 \$                                                      |
| 2400           | Obligations salariales         | Autres passifs à court terme      | Passifs salariaux              | -                             | -                                                                 |
| -              | Payroll Liabilities            | Autres passifs à court terme      | Passifs salariaux              | -                             | 0,00 \$                                                           |
| 2800           | PPE - Desjardins               | Autres passifs à court terme      | Prêt à rembourser              | Pr êt aux petites entreprises | -50 000,00 \$                                                     |
| -              | Square out-of-province tax Pay | Autres passifs à court terme      | TPS/TVH à payer                | -                             | -                                                                 |
| -              | Square out-of-province tax Sus | Autres passifs à court terme      | Compte d'attente pour la TPS/T | -                             | -                                                                 |
| -              | TPS/TVH - TVQ à payer          | Autres passifs à court terme      | TPS/TVH à payer                | -                             | 1 912,01 \$                                                       |
| -              | TPS/TVH - TVQ en attente       | Autres passifs à court terme      | Compte d'attente pour la TPS/T | -                             | 0,00 \$                                                           |
| 4550           | Intér êts créditeurs           | Autres revenus                    | Intérêts créditeurs            | -                             | -                                                                 |
| 1500           | Actif du stock                 | Autres éléments d'actif à court t | Stock                          | -                             | 90 889,01 \$                                                      |

# Liste de clients

- **1.** Dans le **Centre rapports**, accédez à **Ventes et clients**.
- 2. Cliquez sur Liste des coordonnées des clients.

| Liste de contacts - clients<br>Sport LaMontagne (Demo) Dernière mise à jou |                          |                          |                          |                                  |                        |
|----------------------------------------------------------------------------|--------------------------|--------------------------|--------------------------|----------------------------------|------------------------|
| Nom complet du client 💠                                                    | Numéros de téléphone 🗘   | Adresse courriel 💠       | Nom complet 💠            | Adresse de facturation 🔅         | Adresse d'expédition   |
| André Prefontaine                                                          | Téléphone:450-555-1234 T | andre_p@exemple.com      | André Prefontaine        | 123, rue Trudeau Laval QC H2T    | -                      |
| André Prefontaine:École de Ho                                              | Téléphone:450-555-1234 T | andre_p@exemple.com      | École de Hockey          | 123, rue Trudeau Laval QC H2T    | 123, rue Trudeau Laval |
| André Prefontaine:École de Pla                                             | Téléphone:450-555-1234 T | andre_p@exemple.com      | École de Planche a neige | 123, rue Trudeau Laval QC H2T    | 123, rue Trudeau Laval |
| À votre santé !                                                            | -                        | -                        | -                        | -                                | -                      |
| Caroline Corbeil                                                           | Téléphone:418-555-7654 T | ccorbeil@exemple.com     | Caroline Corbeil         | 56 Mont Blanc Québec QC H5       | ÷                      |
| Ça va bien Inc.                                                            | -                        | -                        | -                        | -                                | -                      |
| Centre de Récréation Boisvert                                              | Téléphone:418-555-8547 T | rboisvert@boisvert.qc.ca | Réjean Boisvert          | 4562, 5ième Avenue Québec Q      | 4562, 5ième Avenue C   |
| Centre de Récréation Boisvert:                                             | Téléphone:555-8547       | -                        | Camp de Hockey           | 45612 95 ième Avenue Québe       | 45612 95 ième Avenu    |
| Christiane Spenard                                                         | Téléphone:450-555-2345 T | christiane@exemple.com   | Christiane Spenard       | 45, rue de Gaulle Saint Denis Q… | -                      |
| & cie                                                                      | -                        | -                        | -                        | -                                | -                      |
| David Martin                                                               | Téléphone:555-4592 Téléc | -                        | David Martin             | 58 rue Beauchamps, Appt 32 Q     | -                      |
| Denis Lasagesse                                                            | Téléphone:555-5937       | -                        | Denis Lasagesse          | 45 Sherwood Park Anytown ON      | -                      |
| Doris Ng                                                                   | Téléphone:514-555-4567 T | doris_ng@exemple.com     | Doris Ng                 | 6789, Place des Arts Montréal    | -                      |
| École de ski Girard (c)                                                    | Téléphone:555-1245 Téléc | bottedeski@courriel.com  | Christine Girard         | 15 38ième rue Étage #1 Laval     | 15 38ième rue Étage #  |
| Edward Lafleur                                                             | Téléphone:555-9987       | Edward@lafleur.ca        | Edward Lafleur           | 85 Remo Avenue Gaspé QC B2       | -                      |
| Edward Lafleur:Ecole de ski                                                | Téléphone:555-1245 Téléc | bottedeski@courriel.com  | Ecole de ski             | 15 38ième rue Étage #1 Laval     | 15 38ième rue Étage #  |
|                                                                            |                          |                          |                          |                                  |                        |

#### Liste de fournisseurs

- 1. Dans le Centre rapports, accédez à Dépenses et fournisseurs.
- 2. Cliquez sur Liste des coordonnées des fournisseurs.

|                            |                          |                                                |                           | Plus de commandes 🗸                   | Enregistrer so                        |
|----------------------------|--------------------------|------------------------------------------------|---------------------------|---------------------------------------|---------------------------------------|
| Voir les options           |                          |                                                | 🖁 Colonnes 🗸 🖓            | Filtre 1 🚸 Regrouper par  🕴           | Options généra                        |
|                            |                          |                                                |                           |                                       |                                       |
|                            | List                     | te des coordonnées des<br>Sport LaMontagne (De | <b>fournisseurs</b>       | C Ac<br>Dernière mise à jour il y a q | tualiser le rappor<br>uelques seconde |
| Fournisseur 🗇              | Numéros de téléphone 💲   | Courriel 🗘                                     | Nom complet 🔅             | Adresse de facturation 🔅              | N° de compte                          |
| ABC Company                | -                        | -                                              | -                         | -                                     | -                                     |
| Agence Du Revenu Du Canada | -                        | -                                              | Agence Du Revenu Du Canad | -                                     | -                                     |
| AirRush Canada             | -                        | -                                              | AirRush Canada            | 323, Central Road Calgary AB B        | -                                     |
| Articles Therrien (Les)    | Téléphone:555-8521       | -                                              | Sylvia                    | 123 Rue Champagne La Tuque            | -                                     |
| Assurances Générales       | -                        | -                                              | Assurances Générales      | 2568, 34e Avenue Montréal QC          | -                                     |
| Banque Royale              | -                        | -                                              | Banque Royale             | -                                     | -                                     |
| Bell Canada                | -                        | -                                              | Bell Canada               | Canada                                | -                                     |
| Benoît Houle               | Téléphone:555-0008       | -                                              | Benoît Houle              | 38 des Promenades St-Jean Q           | -                                     |
| Brossard, Pau              | ÷                        | -                                              | Pau Brossard              | -                                     | -                                     |
| Bureau A Tout              | -                        | -                                              | Bureau A Tout             | -                                     | -                                     |
| Bureau de poste            | -                        | -                                              | Bureau de poste           | -                                     | -                                     |
| Caisse Desjardins          | -                        | -                                              | +                         | -                                     | -                                     |
| Caroline Manahein          | Téléphone:418-555-6589 T | caro_man@exemple.com                           | Caroline Manahein         | 56 Montréal Québec QC G1X 7           | -                                     |
| Centre de hockey L'Heureux | Téléphone:555-9354 Téléc | Alexandre@game-penalty.com                     | Alexandre Drouin          | 982 Rue Allouette Chibougama          | -                                     |
| Christian Champlain        | Téléphone:450-555-2356 T | christian_champlain@exemple                    | Christian Champlain       | 1445, rue Principale Joliette Q       | -                                     |
| Costco                     | -                        | -                                              | -                         | -                                     | -                                     |

**REMARQUE** Utilisez le champ de **recherche** du Centre rapports pour accéder à d'autres listes. On peut chercher des classes, des modèles récurrents, etc.

# Rapports sommaires et rapports détaillés

On distingue deux grands types de rapports dans QuickBooks - les rapports sommaires et les rapports détaillés. Les rapports sommaires visent à vous donner un aperçu de l'information relative aux clients, aux ventes, aux dépenses, etc. Prenons l'exemple du Sommaire du classement chronologique des CC. Ce rapport contient de l'information sur le classement chronologique des comptes clients. Il contient de l'information « sommaire » qui offre un survol du sujet abordé. Voyez l'exemple ci-dessous.

| téduire Trier▼ Ajouter des notes      |                     |                                 |                                |         |            | 3 ₽ ₽.4    |
|---------------------------------------|---------------------|---------------------------------|--------------------------------|---------|------------|------------|
|                                       | Sport L             | aMontag                         | ne (Dem                        | 0)      |            |            |
|                                       | Sommaire du c<br>En | lassement chi<br>date du 3 févr | <b>ronologique</b><br>ier 2025 | des CC  |            |            |
|                                       | COURANT             | 1 - 30                          | 31 - 60                        | 61 - 90 | 91 ET PLUS | TOTAL      |
| <ul> <li>André Prefontaine</li> </ul> | 2,213.27            |                                 |                                | 45.98   | 3,253.84   | \$5,513.09 |
| École de Hockey                       |                     |                                 |                                |         | 45.98      | \$45.98    |
| École de Planche a neige              |                     |                                 |                                |         | 45.98      | \$45.98    |
| Total André Prefontaine               | 2,213.27            |                                 |                                | 45.98   | 3,345.80   | \$5,605.05 |
| Caroline Corbeil                      |                     |                                 |                                |         | 1,598.07   | \$1,598.07 |
|                                       |                     |                                 |                                |         | 264.40     | \$264.40   |
| Camp de Hockey                        |                     |                                 |                                |         | 1,811.71   | \$1,811.71 |
| Total Centre de Récréation Bois       |                     |                                 |                                |         | 2,076.11   | \$2,076.11 |
| Christiane Spenard                    |                     |                                 |                                |         | 1,295.02   | \$1,295.02 |
| David Martin                          |                     |                                 |                                |         | -967.92    | \$ -967.92 |

Quant aux rapports détaillés, ils ont pour but de procurer des renseignements détaillés au sujet des clients, des ventes, des dépenses, etc. Le rapport **Détails du classement chronologique des CC** fournit de l'information détaillée sur le classement chronologique des comptes clients. Au lieu d'afficher des soldes et des renseignements sommaires, ce rapport présente les opérations individuellement et de façon détaillée. Voici un exemple.

# Des rapports clés pour votre entreprise

Les deux rapports les plus importants pour la plupart des entreprises sont l'État des résultats et le bilan.

#### État des résultats

Le rapport État des résultats brosse un portrait du rendement de votre entreprise au cours d'une période donnée. Ce rapport est également appelé état des revenus et des dépenses. Il résume les revenus et les dépenses du mois ou de l'année (ou de toute autre période) afin que vous sachiez si l'entreprise réalise un bénéfice ou une perte. Le rapport montre les sous-totaux pour chaque compte de revenus ou de dépenses de votre plan comptable. La dernière ligne indique votre revenu net (ou perte nette) du mois. Pour créer le rapport État des résultats :

- 1. Cliquez sur Rapports.
- 2. Faites défiler jusqu'à la section Aperçu de l'entreprise, puis cliquez sur État des résultats.

| Réduire Trier V Ajouter des notes Modifier les titres | ∑ to the second second |
|-------------------------------------------------------|----------------------------------------------------------------------------------------------------|
| Sport LaMontagne                                      | e (Demo)                                                                                                    |
| ÉTAT DES RÉSULTA<br>janvier - décembre 2              | ATS<br>2024                                                                                                    |
|                                                       | TOTAL                                                                                                    |
| - REVENUS                                             |                                                                                                    |
| 4010 Marchandise                                      | 12,629.29                                                                                                    |
| 4020 Services                                         | 1,575.00                                                                                                    |
| Revenu de fret                                        | -100.00                                                                                                    |
| Total des revenus                                     | \$14,104.29                                                                                                    |
| ✓ COÛT DES MARCHANDISES VENDUES                       |                                                                                                    |
| Coût des marchandises vendues                         | 2,229.62                                                                                                    |
| Freinte de stock                                      | -585.00                                                                                                    |
| Total du coût des marchandises vendues                | \$1,644.62                                                                                                    |
| PROFIT BRUT                                           | \$12,459.67                                                                                                    |
| ✓ DÉPENSES                                            |                                                                                                    |
| 6250 Repas                                            | 9.78                                                                                                    |
| 7100 Loyer                                            | 8,000.00                                                                                                    |
| 7110 Électricité                                      | 2,827.80                                                                                                    |
| 7120 Télécommunications                               | 60.96                                                                                                    |
| 8100 Intér êts divers                                 | 7.24                                                                                                    |
| Total des dépenses                                    | \$10,905.78                                                                                                    |
| - AUTRES DÉPENSES                                     |                                                                                                    |

#### Rapport de bilan

Ce rapport fournit un aperçu de la santé financière de votre entreprise à compter d'une date précise. Il calcule la valeur nette de votre entreprise en soustrayant les dettes de l'entreprise (ce que vous devez) des actifs (ce qui vous appartient).

Pour créer le rapport **Bilan** :

**1.** Cliquez sur **Rapports**.

2. Faites défiler jusqu'à la section Aperçu de l'entreprise, puis cliquez sur Bilan.

| Sport LaMontagne (Demo)                                                      |              |
|------------------------------------------------------------------------------|--------------|
| Sport Lamontagne (Demo)                                                      |              |
| <b>BILAN</b><br>En date du 31 décembre 2024                                  |              |
|                                                                              |              |
|                                                                              | TOTAL        |
| - ACTIFS                                                                     |              |
| ✓ Actifs à court terme                                                       |              |
| <ul> <li>▼ Trésorerie</li> </ul>                                             |              |
| 1020 Banque Nationale - Compte chèque                                        | -9,103.17    |
| 1040 Desjardins - Compte chèque                                              | 34,813.92    |
| 1100 Petite caisse                                                           | 390.22       |
| Compte cheque - Banque Royale                                                | 15,864.21    |
| Fonds non déposés                                                            | 4,131.16     |
| Total Trésorerie                                                             | \$46,096.34  |
| - Comptes clients (CC)                                                       |              |
| 1200 Comptes clients                                                         | 36,093.79    |
| Total Comptes clients (CC)                                                   | \$36,093.79  |
| 1250 Bien d'inventaire                                                       | 10,985.73    |
| 1450 Dépôt aux fournisseurs                                                  | 450.00       |
| 1484 Dépenses payées d'avance                                                | 891.00       |
| 1500 Actif du stock                                                          | 90,889.01    |
| Total Actifs à court terme                                                   | \$185,405.87 |
| ✓ Actifs à long terme                                                        |              |
| <ul> <li>Installations de production, immobilisations et matériel</li> </ul> |              |
| 1510 Mobilier et matériel de bureau                                          | 1,015.00     |

### Sommaire du classement chronologique des CC

Ce rapport résume l'état des factures impayées figurant dans les comptes clients. Pour chacun des clients qui doit de l'argent, le rapport présente :

- La somme due pour la période de facturation courante
- Ce que le client n'a pas payé au cours des périodes de facturation précédentes
- Les totaux partiels des soldes de chaque projet (si le client a plusieurs projets [clients rattachés] auprès de votre entreprise).

Pour créer le rapport Sommaire du classement chronologique des CC :

- 1. Ouvrez la page Rapports.
- 2. Faites défiler jusqu'à Ce qu'on vous doit.
- 3. Cliquez sur Sommaire du classement chronologique des CC.

| Ajouter des notes       |                     |      |                                                                              |                         |            |           | ⊠ 🔓 🗗 🔅       |
|-------------------------|---------------------|------|------------------------------------------------------------------------------|-------------------------|------------|-----------|---------------|
|                         |                     |      | Sport LaMontagne<br>Détails du classement chronole<br>En date du 3 février 2 | (Demo)<br>ogique des CO | :          |           |               |
| DATE                    | TYPE D'OPÉRATION    | N°   | CLIENT                                                                       | LIEU                    | ÉCHÉANCE   | MONTANT   | SOLDE COURANT |
| 👻 91 jours ou plus de r | etard               |      |                                                                              |                         |            |           |               |
| 11/09/2021              | Écriture de journal | 1    | Gagnon, Andréa                                                               |                         | 11/09/2021 | 456.00    | 456.00        |
| 11/09/2021              | Écriture de journal | 1    | Nathalie Petit                                                               |                         | 11/09/2021 | 4,456.56  | 4,456.56      |
| 11/09/2021              | Écriture de journal | 1    | École de ski Girard (c)                                                      |                         | 11/09/2021 | 5,643.56  | 3,643.56      |
| 11/09/2021              | Écriture de journal | 1    | Edward Lafleur                                                               |                         | 11/09/2021 | 5,668.00  | 5,668.00      |
| 02/05/2022              | Facture             | 1003 | Edward Lafleur                                                               |                         | 01/06/2022 | 172.45    | 172.45        |
| 17/05/2022              | Facture             | 1004 | Manon Smith                                                                  |                         | 16/06/2022 | 344.90    | 344.90        |
| 26/06/2022              | Facture             | 1005 | Nathalie Petit                                                               |                         | 26/07/2022 | 344.90    | 344.90        |
| 12/08/2022              | Écriture de journal | 12   | David Martin                                                                 |                         | 12/08/2022 | -2,000.00 | -881.69       |
| 19/03/2023              | Note de crédit      | 1030 | David Martin                                                                 |                         | 19/03/2023 | -86.23    | -86.23        |
| 21/02/2023              | Facture             | 1013 | Centre de Récréation Boisvert:C                                              |                         | 23/03/2023 | 5,317.60  | 1,811.71      |
| 14/03/2023              | Facture             | 1015 | Karine Cadrin                                                                |                         | 13/04/2023 | 434.57    | 434.57        |
| 17/03/2023              | Facture             | 1024 | Edward Lafleur                                                               |                         | 16/04/2023 | 150.76    | 148.27        |
| 17/03/2023              | Facture             | 1024 | Edward Lafleur:Ecole de ski                                                  |                         | 16/04/2023 | 500.00    | 500.00        |
| 28/03/2023              | Facture             | 1028 | Caroline Corbeil                                                             |                         | 27/04/2023 | 137.96    | 137.96        |
| 28/03/2023              | Facture             | 1031 | Doris Ng                                                                     |                         | 27/04/2023 | 218.44    | 218.44        |
| 28/03/2023              | Facture             | 1027 | Gérard - Expéditions de Camping                                              |                         | 27/04/2023 | 2,467.37  | 2,467.37      |
| 04/04/2023              | Facture             | 1033 | Caroline Corbeil                                                             |                         | 04/05/2023 | 1,437.14  | 1,437.14      |
| 01/04/2024              | Facture             | 1035 | Caroline Corbeil                                                             |                         | 01/05/2024 | 22.97     | 22.97         |

#### Sommaire du classement chronologique des CF

Il résume l'état des factures impayées apparaissant dans les comptes fournisseurs, en présentant les sommes dues, les fournisseurs à qui vous devez ces sommes et le montant qui est déjà en souffrance.

Pour chacun des fournisseurs à qui votre entreprise doit de l'argent, le rapport indique la somme due pour les périodes de facturation courante et précédente ainsi que le montant total dû. Le rapport présente également le montant total dû à tous les fournisseurs.

Pour créer le rapport Sommaire du classement chronologique des CF :

- **1.** Cliquez sur **Rapports**.
- 2. Faites défiler jusqu'à la section Ce que vous devez.

3. Cliquez sur Sommaire du classement chronologique des CF.

| rier▼ Ajouter des notes |                     |                                             |                                   |                             | E            | 2 G | <b>[}▼</b> { |
|-------------------------|---------------------|---------------------------------------------|-----------------------------------|-----------------------------|--------------|-----|--------------|
|                         | Sport<br>sommaire d | : LaMoi<br>I <b>u classem</b><br>En date du | ntagne<br>ent chron<br>31 janvier | (Demo<br>ologique o<br>2025 | ))<br>les CF |     |              |
|                         | COURANT             | 1 - 30                                      | 31 - 60                           | 61 - 90                     | 91 ET PLUS   |     | TOTAL        |
| Articles Therrien (Les) |                     |                                             | i.                                | i                           | 13,685.99    | \$1 | 3,685.99     |
| Bell Canada             |                     |                                             |                                   |                             | 57.13        |     | \$57.13      |
| Bureau A Tout           |                     |                                             |                                   |                             | 517.39       |     | \$517.39     |
| Industries Lachance     |                     |                                             |                                   |                             | 9,371.88     | \$  | 9,371.88     |
|                         | ¢0.00               | ¢0.00                                       |                                   | <i></i>                     |              |     |              |

#### Rapports comptables

Plusieurs rapports comptables importants sont à votre disposition dans QuickBooks en ligne. Cliquez sur **Pour mon comptable** dans la page Tous les rapports. Les rapports ayant de l'importance pour vous et votre comptable se trouvent dans cette page. Les principaux rapports sont les suivants :

- **Journal** Ce rapport dresse une liste des opérations au cours d'une période donnée, présente les débits et les crédits et affiche le tout dans l'ordre chronologique, en fonction de la date.
- **Grand livre général** Ce rapport affiche toute l'activité (les opérations) pour une période donnée. Il indique le solde d'ouverture pour chaque compte.
- Liste des opérations par date Ce rapport présente toutes les opérations effectuées au cours d'une période donnée. Il est utile si vous devez passer en revue toutes vos opérations dans l'ordre chronologique en fonction de la date.

| Rapports                                    |             |                                        |                              |           |
|---------------------------------------------|-------------|----------------------------------------|------------------------------|-----------|
|                                             |             | R                                      | Recherche de rapport par nom | ~         |
| Standard Rapports personnalisés Rapports de | a direction |                                        |                              |           |
| <ul> <li>Pour mon comptable</li> </ul>      |             |                                        |                              |           |
| Liste de comptes 🖹                          | \$          | Liste des modèles récurrents           | ☆ :                          |           |
| Exceptions à la date de clôture             | ŵ           | État des résultats                     | * =                          |           |
| Opérations automatiques récentes            | ☆:          | État des résultats par groupe de balis | se 🖓 :                       |           |
| Bilan                                       | ★ E         | Comparaison des profits et des perte   | es 🔂 🕻                       |           |
| Comparaison de bilans                       | ☆:          | Opérations récentes                    | ☆ :                          |           |
| État des flux de trésorerie                 | ☆ :         | Rapports de rapprochement              | ۲<br>۲                       |           |
| Liste de lieux 💼                            | ☆:          | Balance de vérification                | ☆ :                          |           |
| Grand livre général                         | ☆:          | Détails des opérations par compte [    | E :                          |           |
| Opérations sans taxe de vente  🗎            | ☆:          | Liste des opérations par date 🗎        | ☆ <b>:</b>                   | $\square$ |

# Affichage des rapports

Tous les rapports de QuickBooks présentent des fonctions et des options communes. Jetons un coup d'œil à ces fonctions dans un rapport Liste des opérations par date.

# **REMARQUE** Dans le coin supérieur droit de la fenêtre, cliquez sur **Passer à la vue Classique**.

| quickbooks                                                                                           | <b>Ξ</b> ₄ Fichier type                                                  |                     |                  |              |                           | Ŕ                | ? Aide   |            | Q           | ¢         | ŝ        | R          |
|----------------------------------------------------------------------------------------------------|--------------------------------------------------------------------------|---------------------|------------------|--------------|---------------------------|------------------|----------|------------|-------------|-----------|----------|------------|
| + Nouveau                                                                                            | Retourner à la liste de rapports                                         |                     |                  |              |                           |                  |          |            |             |           |          |            |
| <ul> <li>✓ SIGNETS</li> <li>Ø</li> <li>Opérations bancaires</li> <li>☐ Marquer cette page</li> </ul> | Rapport « Liste d'o<br>Période couverte par le rapport<br>Année dernière | pérations par       | Date »<br>au 31/ | 12/2024      | Passer                    | à la vue moderne | Personna | liser      | Enregistr   | er les pe | erson    | <b>.</b> ] |
| V MENU                                                                                               | Regrouper par Néant                                                      | •                   | Execute          | a le lappoit | /                         |                  |          |            |             |           |          |            |
| Tableaux de bord 🔷 关                                                                                 |                                                                          |                     |                  |              |                           |                  |          |            | _           |           |          | <u>^</u>   |
| Opérations >                                                                                         | Trier▼ Ajouter des notes                                                 |                     |                  |              |                           |                  |          |            |             |           |          | ())<br>()) |
| Ventes >                                                                                             |                                                                          |                     |                  |              |                           |                  |          |            |             |           |          | -          |
| Dépenses >                                                                                           |                                                                          |                     |                  | Sport        | LaMontagne (Der           | no)              |          |            |             |           |          |            |
| Clients et clients po >                                                                              |                                                                          |                     |                  | Li           | ste d'opérations par Date |                  |          |            |             |           |          |            |
| Rapports                                                                                             |                                                                          |                     |                  |              | Janvier - decembre 2024   |                  |          |            |             |           |          | _          |
|                                                                                                    | DATE                                                                     | TYPE D'OPÉRATION    | N°               | REPORTÉ      | NOM                       | MÉMO/DESCRIPTIO  | N (      | OMPTE      |             | M         | ONTANT   | _          |
| Pale                                                                                                 | 11/01/2024                                                               | Dépenses : en espèc | PPA              | Oui          | Immeubles Thibodeau (L    |                  | 1        | 020 Bangu  | e Nation    |           | 1,149.75 |            |
| Budgets                                                                                              | 11/01/2024                                                               | Dépenses : en espèc | PPA              | Oui          | Immeubles Thibodeau (L    | Loyer            | 1        | 020 Banqu  | e Nation    |           | -574.88  |            |
|                                                                                                    | 11/01/2024                                                               | Dépense de chèque   | 595              | Oui          | Hydro Québec              |                  | (        | ompte che  | que - Ba    |           | -270.94  |            |
| Taxe de vente                                                                                        | 29/01/2024                                                               | Paiement            |                  | Oui          | Edward Lafleur            |                  | 1        | 040 Desjar | dins - Co   |           | 2.49     |            |
| Mon comptable                                                                                        | 10/02/2024                                                               | Dépenses : en espèc | PPA              | Oui          | Immeubles Thibodeau (L    |                  | 1        | 020 Banqu  | e Nation    | -1        | 1,149.75 |            |
| won comptable                                                                                        | 10/02/2024                                                               | Dépenses : en espèc | PPA              | Oui          | Immeubles Thibodeau (L    | Loyer            | 1        | 020 Banqu  | e Nation    |           | -574.88  |            |
| Applis >                                                                                             | 10/02/2024                                                               | Dépense de chèque   | 596              | Oui          | Hydro Québec              |                  | C        | ompte che  | que - Ba    |           | -270.94  |            |
|                                                                                                    | 12/03/2024                                                               | Dépenses : en espèc | PPA              | Oui          | Immeubles Thibodeau (L    | Loyer            | 1        | 020 Banqu  | e Nation    |           | -574.88  |            |
|                                                                                                    | 12/03/2024                                                               | Dépense de chèque   | 597              | Oui          | Hydro Québec              |                  | C        | ompte che  | que - Ba    |           | -270.94  |            |
| 🔞 Paramètres du menu                                                                                 | 01/04/2024                                                               | Facture             | 1035             | Oui          | Caroline Corbeil          |                  | 1        | 200 Comp   | tes clients |           | 22.97    |            |
| co rarametres du menu                                                                                | 12/04/2024                                                               | Dépenses : en espèc | PPA              | Oui          | Immeubles Thibodeau (L    | Loyer            | 1        | 020 Banqu  | e Nation    |           | -574.88  |            |

Dans le coin supérieur gauche du rapport, QuickBooks vous laisse choisir la période du rapport. Vous pouvez aussi définir la façon de regrouper les données du rapport. Cliquez sur **Regrouper par** pour afficher l'option. Par exemple, vous pourriez regrouper les données du rapport par **Type d'opération** en sélectionnant cette option.

Vous pouvez cliquer sur Exécuter le rapport pour actualiser le rapport.

| Période couverte pa | r le rappor | t |            |     |                   |
|---------------------|-------------|---|------------|-----|-------------------|
| Année dernière      |             | • | 01/01/2024 | au  | 31/12/2024        |
| Lignes/Colonnes     |             |   |            |     |                   |
| Regrouper par       | Néant       |   | •          | Exe | écuter le rapport |

Pour personnaliser un rapport davantage, cliquez sur **Personnaliser**. QuickBooks affiche les options de personnalisation.

Cliquez sur **Enregistrer les personnalisations** pour enregistrer le travail accompli ainsi que les paramètres et options choisis pour le rapport.

| Personnaliser | Enregistrer les person |
|---------------|------------------------|
|---------------|------------------------|

Cliquez sur Trier par dans le rapport pour trier les données du rapport.

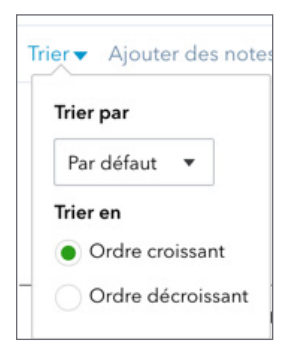

Cliquez sur Ajouter des notes pour ajouter des notes dans le pied de page du rapport.

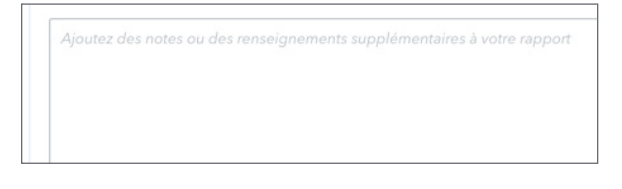

**REMARQUE** QuickBooks permet l'ajout de jusqu'à 4 000 caractères dans le champ Notes.

Cliquez sur **Modifier l'en-tête** pour **afficher le logo**, modifier le titre du rapport ou modifier les renseignements sur l'entreprise.

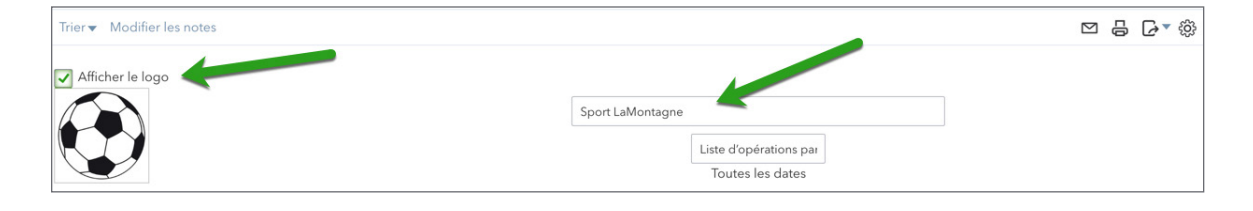

Cliquez sur les options d'exportation et d'enregistrement du côté droit de l'en-tête pour transmettre un rapport dans un autre format ou l'envoyer par courriel.

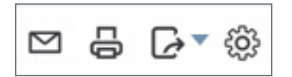

Cliquez sur l'icône d'enveloppe pour envoyer le rapport par courriel. QuickBooks affiche un aperçu du rapport et vous permet d'apporter des changements au courriel. Cliquez sur **Envoyer par courriel** pour prévisualiser et envoyer le rapport.

| aramètres d'in | npression des rapports |   | E PDF                                                                                                    | 1 / 2   -                                    | 48%            | + 🗄 🔊                          |                               | ± 🖶                                        |           |
|----------------|------------------------|---|----------------------------------------------------------------------------------------------------|----------------------------------------------|----------------|--------------------------------|-------------------------------|--------------------------------------------|-----------|
| rientation     | Portrait               | - |                                                                                                    |                                              |                |                                |                               |                                            |           |
|                |                        |   | Scheme Res<br>an entry                                                                                                    |                                              |                | Sport LaMont                   | agne (Demo)                   |                                            |           |
|                |                        |   |                                                                                                    |                                              |                | Liste d'opérat                 | ions par Date                 |                                            |           |
| OUVEAUX        |                        |   |                                                                                                    |                                              |                | pariver - per                  | 0000 2024                     |                                            |           |
|                |                        |   |                                                                                                    | DATE TYPE D'OPÉRATION                        | Nº F           | REPORTÉ NOM                    | MEMOLOGISCRIPTION             | COMPTE                                     | MONTANT   |
| Répéter l'er   | n-tête de page         |   | Harris I and A Harris I                                                                                                    | 11/010024 Dépenses : en espèces<br>ou autre  | PPA C          | Dui Immeubles Thibodeau (Les)  |                               | 1020 Bangue Nationale -<br>Compte chilque  | -1,143.25 |
| J              |                        |   | 110 10 - 10 - 1                                                                                                    | 11/01/2024 Dépenses : en espèces             | PPA C          | Dui Immeubles Thibodeau (Les)  | Loyer                         | 1020 Banque Nationale -                    | -574.00   |
|                |                        |   |                                                                                                    | 11012524 Dépense de chèque                   | 595 C          | Dul Hydro Québec               |                               | Comple cheque - Banque                     | -270.94   |
|                |                        |   | Harry 1 185 - 185 -                                                                                                    | 29/01/2024 Palement                          |                | Dui Edward Lafeur              |                               | Noyale<br>1040 Desjardins - Compte         | 2.49      |
|                |                        |   | Hard and the second second sec | 10/02/2024 Dicenses : en espèces             | PPA C          | Dui Immeubles Thibodeau (Les)  |                               | chilque<br>1020 Banque Nationale -         | -1.149.75 |
|                |                        |   |                                                                                                    | ou autre                                     |                |                                |                               | Compte chèque                              |           |
|                |                        |   |                                                                                                    | ou autre                                     | 17A U          | Jui Immeubles I nooseau (Les)  | Loyer                         | Compte chèque                              | -0/4.88   |
|                |                        |   |                                                                                                    | 10/02/2024 Dépense de chèque                 | 596 0          | Dui Hydro Québec               |                               | Compte cheque - Banque<br>Royale           | -270.94   |
|                |                        |   |                                                                                                    | 12/03/2024 Dépenses : en espèces             | РРА С          | Dui Immeubles Thibodeau (Les)  | Loyer                         | 1020 Banque Nationale -                    | -574.88   |
|                |                        |   |                                                                                                    | 12/03/2024 Dépense de chèque                 | 507 0          | Dul Hydro Quilbec              |                               | Comple cheque - Banque                     | -270.94   |
|                |                        |   | End America Con-<br>Concerning Con-<br>Statistics                                                                                                    | 01042024 Facture                             | 1035           | Dui Caroline Corbell           |                               | Royale<br>1200 Comptex clients             | 22.97     |
|                |                        |   | and the second second s | 12/04/2024 Dépenses : en espèces             | РРА С          | Dui Immeubles Thibodeau (Les)  | Loyer                         | 1020 Banque Nationale -                    | -574.88   |
|                |                        |   |                                                                                                    | 12/04/2024 Dépense de chèque                 | 598 C          | Dui Hydro Québec               |                               | Compte cheque - Banque                     | -270.94   |
|                |                        |   | Harris I Kana a diffe 3                                                                                                    | 1205/2024 Dipenses ; en espèces              | PPA G          | Dui Immeubles Thibodeau (Les)  | Lover                         | Royale<br>1020 Banque Nationale -          | -574.00   |
|                |                        |   | 200 1 1 Mar. 200                                                                                                    | ou autre                                     |                | and the desidence              |                               | Compte chique                              |           |
|                |                        |   |                                                                                                    | 12052224 Depense de creque                   | 500            | An Hare asses                  |                               | Royale                                     | 219.34    |
|                |                        |   |                                                                                                    | 25/05/2024 Dépenses de carte de<br>crédit    | c              | 24                             | Solde diffouverture de banque | MaslerCard                                 | 3,777.96  |
|                |                        |   |                                                                                                    | 26/05/2024 Digense                           | 9              | 24                             |                               | MasterCard                                 | 7.11      |
|                |                        |   |                                                                                                    | 0406/201 Depense                             |                | 24                             |                               | MasterCard                                 | 2.99      |
|                |                        |   |                                                                                                    | 12/06/2024 Dépenses : en espèces<br>ou autre | PPA C          | Dui Immeubles Thibodeau (Les)  | Loyer                         | 1020 Banque Nationale -<br>Compte childue  | -574.88   |
|                |                        |   | and the second second se                                                                                                    | 12/06/2024 Depense de chèque                 | 600 0          | Dui Hydro Québec               |                               | Compte cheque - Banque                     | -270.94   |
|                |                        |   |                                                                                                    | 16/06/2024 Dipense                           | 0              | bui .                          |                               | MasterCard                                 | 70.09     |
|                |                        |   | ~ 2                                                                                                    | 25/06/2024 Dépense de chèque                 | R87217666081 0 | Dui Agence Du Revenu Du Canada |                               | 1020 Banque Nationale -<br>Compte ritikoue | -7.24     |
|                |                        |   |                                                                                                    |                                              |                |                                |                               | compre cheque                              |           |

| A                                                                                            |      |
|----------------------------------------------------------------------------------------------|------|
| jeantalon@talonc.ca                                                                          |      |
| 5c                                                                                           |      |
| Dbjet                                                                                        |      |
| Votre rapport Liste d'opérations par Date                                                    |      |
| Corps                                                                                        |      |
| Bonjour                                                                                      |      |
| Vous trouverez ci-joint le rapport Liste d'opérations par Date pour Sport LaMontagne (Demo). |      |
| Cordialement<br>Bob Smith                                                                    |      |
| Rapport                                                                                      |      |
| Liste d'opérations par Date Rapport                                                          | .pdf |

Cliquez sur **Imprimer** pour imprimer le rapport.

| aramètres d'in | npression des rapports | ≡ | PDF                                                                                                    | 1 / 2 –                                              | 48%            | + 🗉 🔊                          |                               | ± 👼                                        |           |
|----------------|------------------------|---|----------------------------------------------------------------------------------------------------|------------------------------------------------------|----------------|--------------------------------|-------------------------------|--------------------------------------------|-----------|
| rientation     | Portrait               | • |                                                                                                    |                                                      |                |                                |                               |                                            |           |
|                |                        |   | And design from<br>inclusions                                                                                                    |                                                      |                | Sport LaMon                    | tagne (Demo)                  |                                            |           |
|                |                        |   |                                                                                                    |                                                      |                | Liste d'opérat                 | tions par Date                |                                            |           |
| OUVEAUX        |                        |   |                                                                                                    |                                                      |                | janvier - dec                  | perrière 2024                 |                                            |           |
|                |                        |   |                                                                                                    | DATE TYPE POPERATION                                 | N <sup>2</sup> | REPORTS NOM                    | MEMODESCRIPTION               | COMPTE                                     | MONTANT   |
| Répéter l'er   | n-tête de page         |   |                                                                                                    | 11/01/2024 Dépenses : en espèces                     | PPA            | Oui Immeubles Thibodeau (Les)  |                               | 1020 Banque Nationale -                    | -1,149.75 |
| I mepeterrer   | intere de page         |   |                                                                                                    | 11/01/2024 Dépenses : en espèces                     | PPA            | Oui Immesibles Thibodeau (Les) | Layer                         | 1020 Banque Nationale -                    | -574.88   |
|                |                        |   | The second second secon | ou autre<br>11/01/2024 Dénema de chieve              | 505            | Oui Hutes Outleas              |                               | Compte chèque<br>Compte cheque - Bannue    | 270.94    |
|                |                        |   |                                                                                                    | The later of the later                               |                | Out Related Laters             |                               | Royale<br>1940 Destantes - Canada          | 2.00      |
|                |                        |   | and the second second s | zastrzcze Paenert                                    |                | OG EDWard Lankor               |                               | chèque                                     | 2.49      |
|                |                        |   | 10-110- 10-1                                                                                                    | 10/02/2024 Dépenses : en espèces<br>ou autre         | PPA            | Oui Immoubles Thibodeau (Les)  |                               | 1020 Banque Nationale -<br>Compte chèque   | -1,149.75 |
|                |                        |   | THE CONTRACT OF A                                                                                                    | 10/02/2024 Dépenses : en espèces                     | PPA            | Oui Immoubles Thibodeau (Les)  | Layer                         | 1020 Banque Nationale -                    | -574.88   |
|                |                        |   | 1                                                                                                    | 1002/2024 Déparse de chèque                          | 596            | Oul Hydro Quilbec              |                               | Compte cheque - Banque<br>Bovale           | -270.94   |
|                |                        |   |                                                                                                    | 12/03/2024 Dépenses : en expèces                     | PPA            | Oui Immoubles Thibodeau (Les)  | Loyer                         | 1020 Banque Nationale -                    | -574.88   |
|                |                        |   |                                                                                                    | 12/03/2024 Dépense de chèque                         | 597            | Oui Hydro Quilbec              |                               | Compte chèque - Banque                     | -270.94   |
|                |                        |   | A State Andread State Andread  | 01/04/2024 Earthan                                   | 1035           | Oui Carolina Cashail           |                               | Royale<br>1200 Compton clients             | 00.07     |
|                |                        |   | The second second secon | 12/04/2024 Dépenses : en espèces                     | PPA            | Oui Immeubles Thibodeau (Les)  | Loyer                         | 1020 Banque Nationale -                    | -574.88   |
|                |                        |   |                                                                                                    | ou autre<br>12/04/2024 Dépense de chèque             | 506            | Oui Hydro Quilber              |                               | Compte chèque<br>Compte cheque - Banque    | -270.94   |
|                |                        |   | 111 - 1 1 Kan - 42 - 3                                                                                                    | santona Diama a salar                                | 004            | Out Instantine Thibadaan (Last | 1.000                         | Royale                                     |           |
|                |                        |   | <u>22 2 1 22 22 22 2</u>                                                                                                    | ou autre                                             |                | con ministration (cast         | Loper                         | Compte chèque                              | -214.00   |
|                |                        |   |                                                                                                    | 1205/2024 Dépense de sheque                          | 599            | Oui Hydro Québes               |                               | Compte sheque - Banque<br>Royale           | -270.94   |
|                |                        |   |                                                                                                    | 20/05/2024 Dépenses de carte de                      |                | 0.i                            | Solde did auverture de banque | MasterCard                                 | 3,777.96  |
|                |                        |   |                                                                                                    | 25/05/2024 Dépense                                   |                | Oui .                          |                               | MasterCard                                 | 7.11      |
|                |                        |   |                                                                                                    | 0406/2024 Dépansa                                    |                | 0.4                            |                               | MasterCard                                 | 20.12     |
|                |                        |   |                                                                                                    | 1206/2024 Depense<br>1206/2024 Dépenses : en espèces | РРА            | Oui Immaubles Thibadeau (Les)  | Layer                         | 1020 Banguo Nationale -                    | -574.88   |
|                |                        |   | and the second second se                                                                                                    | cu autre<br>12/16/2024 Dénena de chêrue              | 600            | Ori Inter Outer                |                               | Compte chilque<br>Compte chilque - Barcrue | .270.94   |
|                |                        |   |                                                                                                    |                                                      |                |                                |                               | Royale                                     | 110.04    |
|                |                        |   | 0                                                                                                    | 16/06/2024 Depende                                   |                | Oui III                        |                               | MasterCard                                 | 70.09     |
|                |                        |   | 2                                                                                                    | 25/06/2024 Dépense de chèque                         | R97217866081   | Oui Agence Du Revenu Du Canada |                               | 1020 Banque Nationale -                    | -7.24     |

Cliquez sur l'icône d'exportation pour **Exporter vers Excel** ou **Exporter en PDF**. Il suffit de cliquer sur l'option correspondante pour enregistrer le fichier au format voulu.

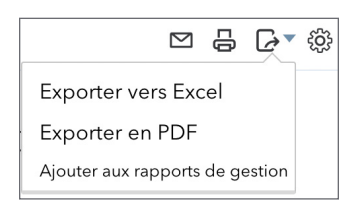

Cliquez sur la **roue dentée** du rapport pour modifier les colonnes du rapport. Cette option est également offerte lorsque vous cliquez sur **Personnaliser**.

| Densité d'affichage    |                                  |                                          |
|------------------------|----------------------------------|------------------------------------------|
| Compact                |                                  |                                          |
| ✓ Date                 | ✓ Type d'opération               | ✓ N°                                     |
| Rajusté                | Reporté                          | Date de création                         |
| Créé par               | Date de la dernière modification | Dernière<br>modification apportée<br>par |
| ✓ Afficher plus        |                                  |                                          |
| Réorganiser les colonr | les                              |                                          |

Utilisez les options d'en-tête de tout rapport pour en personnaliser l'affichage. Cliquez sur le bouton Personnaliser pour pousser la personnalisation plus loin.

# Personnaliser des rapports

En plus des options d'en-tête propres à chaque rapport, QuickBooks vous permet de personnaliser les rapports grâce au bouton Personnaliser. Vous pourrez personnaliser les aspects suivants :

Général - Pour personnaliser la période couverte par le rapport et le format des montants.

| Personnaliser le rapp       | ort               |
|-----------------------------|-------------------|
| ▼ Général                   |                   |
| Période couverte par le rap | port              |
| Toutes les dates 🔹          |                   |
| Format des montants         | Montants négatifs |
| Diviser par 1 000           | -100 🔻            |
| Sans les cents              | Afficher en rouge |

Lignes/Colonnes – Pour ajouter, retirer ou réorganiser des colonnes dans le rapport.

| Ligne  | s/Colonnes                    |                  |
|--------|-------------------------------|------------------|
| Sélect | tionner et changer l'ordre de | es colonnes      |
| 🗸      | Date                          |                  |
| 🗸      | ] Type d'opération            |                  |
|        | ] N°                          |                  |
| 🗸      | Reporté                       |                  |
| 🗸      | Nom                           |                  |
| 🗸      | ] Mémo/description            |                  |
| 🗸      | Compte                        |                  |
| 🗸      | Répartition                   |                  |
| 🗸      | ] Montant                     |                  |
|        | Rajusté                       | Date de création |

**Filtres**– Lorsque vous créez un rapport, il est possible que celui-ci affiche plus d'information qu'il n'est nécessaire. Par exemple, un rapport sur les **ventes par client** indique d'abord ce que vous avez vendu à tous vos clients pendant le mois en cours. Cela représente beaucoup trop d'information si vous ne voulez voir que les ventes du mois courant pour un seul client.

Les filtres vous permettent de changer la portée d'un rapport. Appliquer un filtre à un rapport revient à dire à QuickBooks comment restreindre les résultats du rapport. Par exemple, il pourrait limiter le rapport à certains clients. Ainsi, QuickBooks exclut du rapport toutes les opérations qui ne répondent pas à vos critères.

#### **24** Leçon 11

Vous pouvez appliquer un seul filtre à la fois ou en combiner plusieurs. Chaque filtre que vous ajoutez limite encore davantage le contenu du rapport.

| Filtre                   |                  |   |   |
|--------------------------|------------------|---|---|
| Type d'opération         | Tout             | • |   |
| Compte                   | Tout             | • |   |
| Nom                      | Tout             | • |   |
| Mode de paiement         | Tout             | • |   |
| Modalités                | Tout             | • |   |
| Échéance                 | Toutes les dates |   | • |
| Date de création         | Toutes les dates |   | • |
| Dernière modification le | Toutes les dates |   | • |
| Compensé                 | Tout             | • |   |
| CC Payé                  | Tout             | • |   |
| CF Payé                  | Tout             | • |   |
| Chèque imprimé           | Tout             | • |   |

**En-tête/Pied de page**–En plus des options à votre disposition dans le rapport, vous pouvez modifier l'en-tête et le pied de page à partir de la fenêtre **Personnaliser**.

| Personnaliser le rapport                    |                                                   |  |  |  |  |  |
|---------------------------------------------|---------------------------------------------------|--|--|--|--|--|
| ▶ Général                                   |                                                   |  |  |  |  |  |
| ▼ Lignes/Colonnes                           |                                                   |  |  |  |  |  |
| Colonnes Affi                               | olonnes Afficher uniquement Non nulles ou Actives |  |  |  |  |  |
| Total seulement 💌 Lig                       | nes actives/Color 🔻                               |  |  |  |  |  |
| Changer les colonnes                        |                                                   |  |  |  |  |  |
| ▶ Filtre                                    |                                                   |  |  |  |  |  |
| ▼ En-tête/Pied de page                      |                                                   |  |  |  |  |  |
| En-tête                                     |                                                   |  |  |  |  |  |
| Afficher le logo                            |                                                   |  |  |  |  |  |
| ✓ Nom de l'entreprise                       | Sport LaMontagne (Demo)                           |  |  |  |  |  |
| ✓ Titre du rapport                          | ÉTAT DES RÉSULTATS                                |  |  |  |  |  |
| Période couverte par le rap                 | pport                                             |  |  |  |  |  |
| Pied de page                                |                                                   |  |  |  |  |  |
| Date de préparation                         |                                                   |  |  |  |  |  |
| <ul> <li>Heure de préparation</li> </ul>    |                                                   |  |  |  |  |  |
| ✓ Type de comptabilité (exercice ou caisse) |                                                   |  |  |  |  |  |
| Alignement                                  |                                                   |  |  |  |  |  |
| En-tête Centre 🔻                            |                                                   |  |  |  |  |  |
|                                             | Exécuter le rapport                               |  |  |  |  |  |

**REMARQUE** Si vous désirez personnaliser un rapport contenant beaucoup de détails, il est recommandé de commencer par un rapport détaillé. Les rapports détaillés peuvent être personnalisés à un niveau de détail plus grand que les rapports sommaires.

#### Personnalisation des détails d'un rapport

Pour commencer à personnaliser un rapport, ouvrez le rapport en question.

- **1.** Une fois le rapport ouvert, cliquez sur **Personnaliser**.
- 2. Modifiez les renseignements généraux, y compris la Période couverte par le rapport. Choisissez le Format des montants qui sera appliqué à l'information du rapport. Sélectionnez une option relative à l'affichage des **Montants négatifs**.

| Période couverte par le rar | port              |
|-----------------------------|-------------------|
| Toutes les dates 🔹          |                   |
| Format des montants         | Montants négatifs |
| Diviser par 1 000           | -100 🔻            |
| Sans les cents              | Afficher en rouge |

3. Cliquez sur Lignes/Colonnes pour développer les options d'affichage du rapport. Choisissez les colonnes à afficher dans le rapport. Lorsque vous cochez un titre de colonne, la sélection passe au-dessus de la ligne séparant les colonnes à afficher et les colonnes non sélectionnées. Remaniez l'ordre des colonnes en glissant-déposant l'icône (située à gauche du titre de colonne) à l'endroit voulu.

| ✓ Lignes/Colonnes                   |                                     |
|-------------------------------------|-------------------------------------|
| Sélectionner et changer l'ordre des | colonnes                            |
| ::: ✔ Date                          |                                     |
| 🔢 🖌 Type d'opération                |                                     |
| ✔ N°                                |                                     |
| ⅲ ✔ Reporté                         |                                     |
| III 🖌 Nom                           |                                     |
| III 🖌 Mémo/description              |                                     |
| III 🖌 Compte                        |                                     |
| III 🖌 Répartition                   |                                     |
| III 🖌 Montant                       |                                     |
| Rajusté                             | Date de création                    |
| Créé par                            | Date de la dernière<br>modification |
| Dernière modification apportée par  | N° de réf.                          |
| État du bon de commande             | Date d'expédition                   |
| Expédier par                        | N° de suivi                         |

**REMARQUE** Cliquez sur **Rétablir par défaut** pour afficher les colonnes du rapport original.

4. Cliquez sur Filtre pour développer les options de filtrage. Sélectionnez les filtres que QuickBooks doit appliquer aux données. Rappelez-vous que chaque filtre ajouté exclura d'autres données du rapport. Comme c'était le cas pour les titres de colonne, les filtres sélectionnés se placent en tête de liste.

| ▼ Filtre                 |                  |   |
|--------------------------|------------------|---|
| Compensé                 | Tout             | • |
| ✓ Date de création       | Toutes les dates | • |
| ✓ Modalités              | Tout             | • |
| Type d'opération         | Tout             | • |
| Compte                   | Tout             | • |
| Nom                      | Tout             | • |
| Mode de paiement         | Tout             | • |
| Échéance                 | Toutes les dates | • |
| Dernière modification le | Toutes les dates | • |

Répétez le processus pour chaque filtre que vous voulez appliquer au rapport.

5. Cliquez sur En-tête/Pied de page. Sélectionnez l'information à afficher dans l'en-tête et le pied de page du rapport. Sélectionnez un alignement au besoin.

| En-tête/Pied de                     | page                    |                             |
|-------------------------------------|-------------------------|-----------------------------|
| En-tête                             |                         |                             |
| ✓ Afficher le                       | logo                    |                             |
| ✓ Nom de l'e                        | ntreprise               | Sport LaMontagne            |
| ✓ Titre du rap                      | oport                   | Liste d'opérations par Date |
| ✔ Période co                        | uverte par le ra        | pport                       |
| Pied de page                        |                         |                             |
| ✓ Date de pr                        | éparation               |                             |
|                                     |                         |                             |
| ✓ Heure de p                        | préparation             |                             |
| Heure de p                          | préparation             |                             |
| Heure de p<br>Alignement<br>En-tête | oréparation<br>Centre 🔻 |                             |

**6.** Cliquez sur **Exécuter le rapport**. QuickBooks affiche le rapport, y compris les colonnes/rangées, les filtres, l'en-tête et le pied de page que vous avez sélectionnés. Les filtres sont indiqués dans la fenêtre du rapport, dans l'en-tête situé juste au-dessus du rapport.

| Rapport «                                                      | Liste d'opératio                                                      | ons par Date  | e »     |     |                  |               |                        |  |
|----------------------------------------------------------------|-----------------------------------------------------------------------|---------------|---------|-----|------------------|---------------|------------------------|--|
| Retourner à la list<br>Période couverte p.<br>Toutes les dates | ar le rapports                                                        |               |         |     |                  | Personnaliser | Enregistrer les person |  |
| Lignes/Colonnes                                                | Lignes/Colonnes                                                       |               |         |     |                  |               |                        |  |
| Regrouper par                                                  | Néant                                                                 | •   <u> </u>  |         |     |                  |               | •                      |  |
| Filtres : Compe                                                | nsé $	imes$ Date de création $	imes$                                  | < Modalités × |         |     |                  |               |                        |  |
| Trier▼ Ajout                                                   | er des notes                                                          |               | _       |     |                  |               | 2 4 6 6 🕸              |  |
|                                                                | Sport LaMontagne &<br>LISTE D'OPÉRATIONS PAR DATE<br>Toutes les dates |               |         |     |                  |               |                        |  |
| DATE                                                           | TYPE D'OPÉRATION                                                      | N*            | REPORTÉ | NOM | MÉMO/DESCRIPTION | COMPTE        | RÉPARTITION            |  |
| 25/11/2015                                                     | Écriture de journal                                                   | 1             | Oui     |     |                  |               | Répartir               |  |
| 24/12/2015                                                     | Écriture de journal                                                   | 2             | Oui     |     |                  |               | Répartir               |  |
| 24/01/2016                                                     | Écriture de journal                                                   | 3             | Oui     |     |                  |               | Répartir               |  |
| 23/02/2016                                                     | Écriture de journal                                                   | 4             | Oui     |     |                  |               | Répartir               |  |

# Enregistrement des rapports personnalisés

Une fois que vous avez créé un rapport dans QuickBooks, vous pouvez enregistrer l'information afin de pouvoir recréer le rapport plus tard. Dès que vous changez les paramètres d'un rapport (que vous le personnalisez), vous pouvez enregistrer le rapport avec les nouveaux paramètres et le verser dans la liste **Mes rapports personnalisés**. Ainsi, lorsque vous voulez créer un rapport semblable, vous n'avez qu'à le trouver dans la liste **Mes rapports personnalisés**.

Pour enregistrer un rapport personnalisé :

- 1. Cliquez sur Enregistrer les personnalisations pour terminer la configuration de l'article.
- 2. Saisissez le nom du rapport personnalisé.
- 3. Cliquez sur Enregistrer.

| lom du rapport j      | personnalisé   |  |
|-----------------------|----------------|--|
| Liste d'opérations    | s par Date     |  |
| Ajouter ce rappor     | rt à un groupe |  |
| Aiouter un nouve      | au groupe      |  |
|                       | 5              |  |
| Partager avec         |                |  |
| Partager avec         |                |  |
| artager avec<br>Aucun | •              |  |

**REMARQUE** QuickBooks mémorise les paramètres du rapport, mais pas les données qui s'y trouvent. Lorsque vous affichez un rapport mémorisé, les paramètres mémorisés sont appliqués, mais le rapport n'affiche que les dernières données.Par exemple, si la date du rapport est réglée à la période Mois dernier et que vous mémorisez le rapport en septembre, puis le récupérez en décembre, le rapport récupéré affichera les données du mois de novembre et non celles du mois d'août.

QuickBooks ajoute le rapport personnalisé dans l'onglet **Rapports personnalisés** du Centre rapports. Pour accéder au rapport :

- 1. Cliquez sur Rapports.
- 2. Cliquez sur l'onglet Rapports personnalisés.
- 3. Cliquez sur le rapport dans la liste.

| R | apports                                    |                |                              |        |           |                  |                  |              |        |
|---|--------------------------------------------|----------------|------------------------------|--------|-----------|------------------|------------------|--------------|--------|
|   |                                            |                |                              |        | Recherche | de rapport par i | nom              |              | ~      |
| _ | Standard Rapports personnalisés Rapports d | e la direction |                              |        |           |                  |                  |              |        |
|   | Nom du rapport                             | Créé par       | Dernière modification<br>par | Périod | e         | Accès •          | Courriel         | Action       |        |
|   | ÉTAT DES RÉSULTATS Mensuel                 | Bob Smith      |                              | Année  | dernière  |                  | Non<br>programmé | Modifie<br>r | $\sim$ |
|   |                                            |                |                              |        | F         | Première Précéo  | dent 1-1 Sui     | vant Derni   | ers    |

#### Groupes de rapports

Vous pouvez personnaliser la liste Mes rapports personnalisés en créant vos propres groupements, en ajoutant de nouveaux rapports et en déplaçant des rapport au gré de vos besoins. Par exemple, si vous générez un ensemble de rapports chaque mois, vous pouvez les grouper sous l'en-tête « Rapports mensuels ». Tous les mois, il vous est possible d'imprimer le groupe en entier en seulement quelques clics.

Pour créer un nouveau groupe :

- 1. Cliquez sur Enregistrer les personnalisations dans un rapport enregistré.
- 2. Cliquez sur Ajouter un nouveau groupe.
- 3. Saisissez le Nouveau nom de groupe.

#### 4. Cliquez sur Ajouter.

| Personnaliser        | Enregistrer les person | • |
|----------------------|------------------------|---|
| Nom du rapport pe    | rsonnalisé             |   |
| ÉTAT DES RÉSULTA     | ГS                     |   |
| Ajouter ce rapport à | à un groupe            |   |
| Mensuel              | •                      |   |
| Ajouter un nouveau   | groupe                 |   |
| Partager avec        |                        |   |
| Tous                 | •                      |   |
|                      | Enregistrer            |   |

5. QuickBooks ajoute le nouveau groupe et l'intègre au champ Ajouter ce rapport à un groupe.

#### Envoi des groupes de rapports par courriel

On peut configurer QuickBooks de façon à programmer l'envoi automatique par courriel de groupes de rapports.

- **1.** À partir de la fenêtre **Rapports personnalisés**.
- 2. Cliquez sur le lien Modifier situé à la fin de la ligne du groupe de rapports.

| Rapports                             |                       |                              |                |                  |                  |              |        |
|--------------------------------------|-----------------------|------------------------------|----------------|------------------|------------------|--------------|--------|
|                                      |                       |                              | Recherche      | e de rapport par | nom              |              | ~      |
| Standard Rapports personnalisés Rapp | ports de la direction |                              | 1              |                  |                  |              |        |
| Nom du rapport                       | Créé par              | Dernière modification<br>par | Période        | Accès •          | Courriel         | Action       |        |
| ÉTAT DES RÉSULTATS Mensuel           | Bob Smith             |                              | Année dernière |                  | Non<br>programmé | Modifie<br>r | ~      |
| ∽ Mensuel                            |                       |                              | _              |                  | Non<br>programmé | Modifier     | $\sim$ |

- 3. Sélectionnez OUI à Configurer l'échéancier des courriels.
- **4.** Planifiez l'envoi du courriel. Choisissez l'intervalle d'envoi sous **DÉFINIR LA PÉRIODICITÉ**. Sélectionnez le moment où l'envoi des courriels doit cesser.

**5.** Saisissez l'**INFO SUR L'ADRESSE COURRIEL**, y compris l'adresse courriel, l'objet et le corps du message.

| Rapport personnalisé                                                                                                    | ×                     |
|----------------------------------------------------------------------------------------------------|-----------------------|
| Nom du groupe<br>Mensuel                                                                                                    |                       |
| Configurer l'échéancier des courriels                                                                                                    |                       |
| DÉFINIR LA PÉRIODICITÉ<br>Intervalle : Deux fois par mi ♥ Le : 1er ♥<br>Date suivante : 14/09/2020<br>Et : 15e ♥<br>Fin : Aucun ♥                                                 |                       |
| INFO SUR LE COURRIEL  A: Courriel (séparer les courriels par une virgule)  Cc                                                                                                    |                       |
| Rapports financiers pour Sport LaMontagne (Demo)<br>Bonjour,<br>Vous trouverez ci-joint le jeu de rapports financiers pour Sport LaMontagne (Demo).<br>Cordialement,<br>Roh Smith |                       |
| Annuler                                                                                                    | Enregistrer et fermer |

6. Cliquez sur Enregistrer pour confirmer la calendrier d'envoi.

**REMARQUE** Cochez la case Joindre le rapport dans un fichier Excel si vous voulez envoyer le rapport sous forme de fichier MS Excel.

**REMARQUE** Vous pouvez ajouter le rapport personnalisé à la liste d'autres utilisateurs dans le logiciel QuickBooks de votre entreprise lorsque vous choisissez un autre utilisateur dans le menu déroulant Partager avec. Ainsi vous ajoutez automatiquement le rapport à sa liste **Mes rapports personnalisés**.